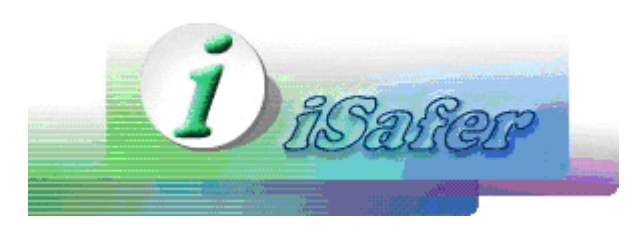

# GUIDE D'UTILISATION DE WINSOCK FIREWALL

(Created by Sébastien SOULIER)

- 1. Comment démarrer et arrêter le FireWall
  - 1. Comment démarrer le FireWall
  - 2. Comment arrêter le FireWall
- 2. <u>Création et modification des règles</u>
  - 1. Format des règles du FireWall
    - 1. Format des règles IP
    - 2. Format des règles applicatives
    - 2. Création et modification des règles du FireWall
      - 1. Créer et modifier les règles IP
      - 2. Créer et modifier les règles applicatives
- 3. Choisir le niveau de sécurité
- 4. Interface des logs
- 5. Interface des répertoires partagés
- 6. Fonctions de scanneur de ports

## I. Comment démarrer et arrêter le FireWall

Vous pouvez démarrer Isafer Winsock FireWall à partir du menu Démarrer de Windows de la même manière que n'importe quel autre logiciel. Une fois l'application lancée, elle apparaît en bas, à droite de la barre des tâches, parmi les autres icônes. Un clic sur cet icône laisse apparaître la fenêtre principale du logiciel.

#### 1. Comment démarrer le FireWall

Le petit écran à droite de la fenêtre principale vous indique l'état du firewall. Si le firewall est arrêté (Firewall is stopped), cliquez sur le bouton 'start' pour le démarrer.

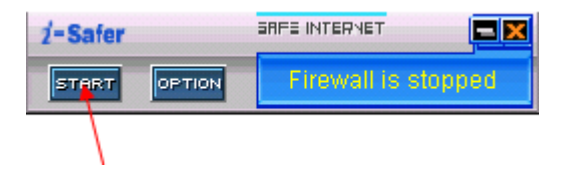

## 2. Comment arrêter le FireWall

Le petit écran à droite de la fenêtre principale vous indique l'état du firewall. Si le firewall est en marche

(Firewall is started), cliquez sur le bouton 'stop' pour l'arrêter.

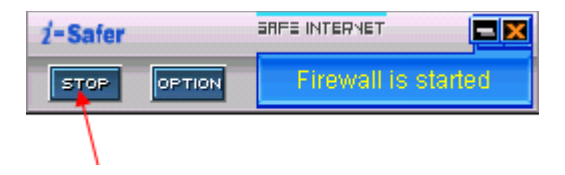

## II. Création et modification des règles

L'interface de création et de modification de règles est accessible par le bouton 'option'.

| 2-Safer               | SRFE INTERVET       | ×               |            |  |
|-----------------------|---------------------|-----------------|------------|--|
|                       |                     |                 |            |  |
| Safer - F/W           | Log 🔝 Shared Folder | rs 🛛 📑 Port Sca | n          |  |
| 1. IP Rule :          |                     |                 |            |  |
| 2. Application Rule : | PUILINU.            | Роптуре         | Permission |  |
| Application Path      | 4                   | Permi           | ission     |  |
| Add Ru                | le 🔒 Delete R       | Rule            |            |  |

Il y a cinq onglets dans la fenêtre des options. Le premier contient la liste de deux types de règles, les règles de filtrage de paquets et les règles de filtrage applicatif.

# 1. Format des règles du FireWall

#### a. Format des règles IP

Dans la liste des règles IP, il y a 4 colonnes. La première colonne correspond aux adresses IP sur lesquelles la règle va s'appliquer. La seconde correspond aux ports. La troisième correspond au protocole

que l'on veut contrôler. La dernière montre l'action à effectuer sur le paquet IP s'il correspond aux trois autres colonnes. Si l'action est autoriser (Allow) le paquet sera autorisé à dialoguer avec votre PC. Si l'action est interdire (Deny) le paquet sera jeté.

#### b. Format des règles applicatives

Une règle applicative a uniquement deux paramètres. Le premier est le chemin complet de l'application. L'autre l'action à effectuer. Si l'action est autoriser (allow), l'application sera autorisée à accéder au réseau. Si l'action est interdire (deny), l'application ne pourra pas accéder au réseau. La valeur par défaut pour les deux types de règle dépend du niveau de sécurité choisi. Ce point sera plus détaillé dans la section <u>Choisir le niveau de sécurité</u>.

| 💁 iSafer - F/W                                       |                     |                |            |  |
|------------------------------------------------------|---------------------|----------------|------------|--|
| 🔹 💀 FAV Rule Set 🛛 💊 Security Level 🛛 🔅 Firewall Log | g 🛛 🔊 Shared Folder | s 🛛 🥳 Port Sca | n          |  |
| Rule Set                                             |                     |                |            |  |
| 1. IP Rule :                                         |                     |                |            |  |
| IP Address                                           | Port No.            | Port Type      | Permission |  |
| A 045.045.045.045 ~ 045.045.045                      | 1~1                 | TCP/UDP        | ALLOW      |  |
| 2. Application Rule :                                |                     |                |            |  |
| Application Path                                     |                     | Permi          | ission     |  |
| Clprogram files\isafer\unwise.exe                    |                     | DE             | NY         |  |
| Ndd Rule                                             | 🔒 Delete R          | ule            |            |  |

Dans l'onglet de gestion des règles, il y a deux boutons : ajouter (Add) et supprimer (Delete). Il permettent respectivement d'ajouter et supprimer des règles. Un clic droit sur une règle permet de la modifier.

## 2. Création et modification des règles du firewall

Cliquez sur le bouton ajouter (Add) de l'onglet de gestion des règles pour obtenir la fenêtre suivante :

| 💁 iSafer - FireWall Rule Editor                                                                                                    | × |
|----------------------------------------------------------------------------------------------------|---|
| 👫 IP Rule 🕔 Application Rule                                                                                                    |   |
| Input IP Address/Port Range and permission to create a firewall rule                                                               |   |
| <ul> <li>Rule for single IP Address</li> <li>Rule for a range of IP Addresses</li> <li>Rule applied to all IP Addresses</li> </ul> |   |
| From IP:     To IP:       45 . 45 . 45 . 45     ~                                                                                  |   |
| <ul> <li>Rule for a single Port</li> <li>Rule for a range of ports</li> <li>Rule applied to all ports</li> </ul>                   |   |
| From Port:         To Port:           00001         ~         65535                                                                |   |
| <ul> <li>Allow Access</li> <li>Deny Access</li> </ul>                                                                              |   |
| 🧭 OK 🇐 Cancel                                                                                                    |   |

#### a. Créer et modifier les règles IP

Dans la fenêtre d'ajout de règles IP il y a 3 champs à remplir :

- Plage IP.
  - Il y a 3 options pour la plage IP:
  - IP unique, l'utilisateur peut entrer une IP
  - Plage IP, l'utilisateur peut entrer les deux extrémités d'un plage IP
  - Toutes les adresses IP, corresponds à la plage IP maximale [000.000.000.001-255.255.255.255]
- Plage de Ports.

Une plage de ports se configure de la même façon qu'une plage IP. Il y a 3 options :

- Port unique
- Plage de ports
- Tous les ports, ce qui correspond à la plage de ports [0, 6635]
- Action

En choisissant un des deux boutons radio, l'utilisateur va choisir l'action à effectuer pour la règle : 'Deny' (interdire) or 'Allow' (autoriser).

Après avoir fini la création d'une règle, cliquer sur ajouter (Add) ajoutera votre nouvelle règle à la liste de règles déjà présentes et la prendra en compte alors que cliquer sur annuler (Cancel) fermera la fenêtre sans modification.

#### b. Créer et modifier les règles applicatives

Dans l'autre onglet, 'Application Rule' (règle applicative), vous pouvez créer des règles pour chaque application logicielle.

| 💁 iSafer - FireWall Rule Editor                   | × |
|---------------------------------------------------|---|
| 🐇 IP Rule 🔇 Application Rule                      |   |
| Create new firewall rule for specific application |   |
| Application path:                                 |   |
|                                                   |   |
| 🔐 Browse                                          |   |
| Permission:                                       |   |
| <ul> <li>Allow</li> </ul>                         |   |
| C Deny                                            |   |
|                                                   |   |
|                                                   |   |
|                                                   |   |
|                                                   |   |
|                                                   |   |
| 🧭 OK 🧐 Cancel                                     |   |

Pour créer une règle applicative, il faut d'abord spécifier manuellement le chemin complet vers l'application ou en cliquant sur le bouton parcourir (browse). Ensuite, il faut choisir avec le bouton radio l'action à effectuer autoriser (allow) ou interdire (deny). Et finalement, il faut cliquer sur le bouton ajouter (Add) pour que la règle soit prise en compte. Comme précédemment le bouton annuler (cancel) permet d'annuler l'ajout de la règle.

## III. Choisir le niveau de sécurité

Le deuxième onglet de la fenêtre des options est utilisée pour définir le niveau de sécurité. Il y a trois niveaux de sécurité :

| Niveau de<br>Sécurité | Description                                                                                                    |
|-----------------------|----------------------------------------------------------------------------------------------------|
| High (élevé)          | A ce niveau, tout est interdit par défaut sauf ce qui est explicitement autorisé par l'utilisateur au moyen des règles. |

| Medium    | Les ports communs comme HTTP, FTP, SMTP sont autorisés par défaut sauf s'ils sont                                       |
|-----------|----------------------------------------------------------------------------------------------------|
| (moyen)   | interdits par des règles de l'utilisateur.                                                                              |
| Low (bas) | A ce niveau, tout est autorisé par défaut sauf ce qui est explicitement interdit par l'utilisateur au moyen des règles. |

Après avoir sélectionné le niveau de sécurité désiré, cliquer sur le bouton ajouter (add) permet d'appliquer le changement.

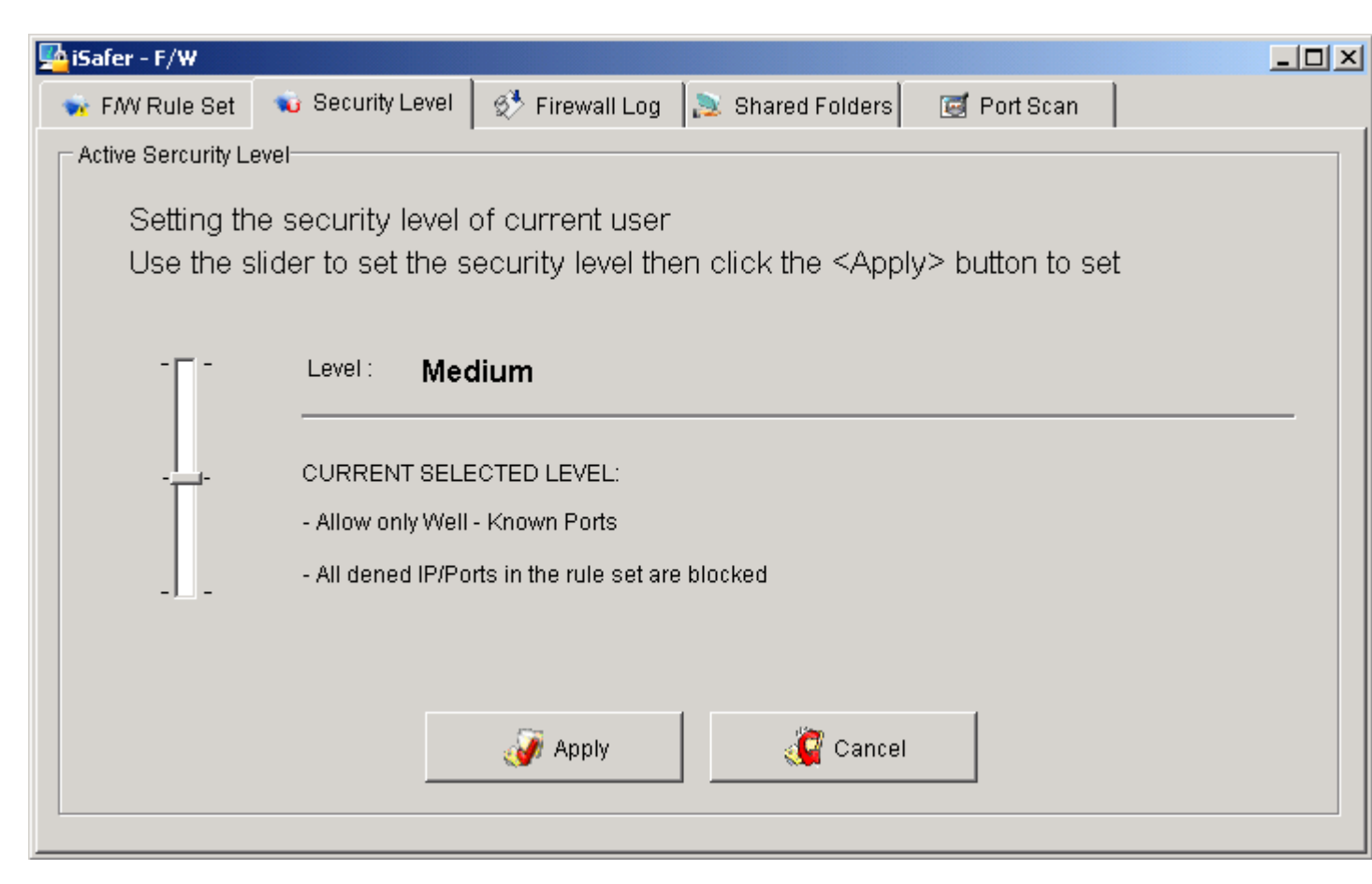

# IV. Interface des logs

Le troisième onglet de la fenêtre des options apporte à l'utilisateur les avantages d'une interface de lecture de fichiers de logs. Ici, l'utilisateur peut voir les informations sur les logs et a la possibilité d'ajouter des règles IP et applicatives.

Une ligne de log contient les informations décrites dans le tableau ci-dessous :

| Type d'information | Description                                                                                                    |
|--------------------|----------------------------------------------------------------------------------------------------|
| Time (Date)        | Date de création de la ligne de log                                                                                                    |
| Direction          | Direction du flux de données : IN indique un flux partant d'une machine<br>distante vers la machine locale et OUT indique un flux partant de la machine<br>locale vers une machine distante |

| Permission (Action)                           | L'action effectuée pour le paquet traité : interdit (deny) ou autorisé (allow) |
|-----------------------------------------------|--------------------------------------------------------------------------------|
| IP                                            | Adresse IP de la machine distante                                              |
| Hostname (Nom de la machine)                  | Nom de la machine distante                                                     |
| Port                                          | Numéro de port de la machine distante                                          |
| Application Path<br>(chemin de l'application) | Chemin de l'application locale dialoguant avec la machine distante             |
| Bytes sent (Octets<br>envoyés)                | Nombre d'octets envoyés par la machine locale                                  |
| Bytes received (Octets reçus)                 | Nombre d'octets reçus par la machine locale                                    |
| Socket number (Numéro<br>de port)             | Numéro du port utilisé pour la communication                                   |

Par défaut les attributs date, IP et port apparaissent dans toutes les lignes de logs, les autres attributs sont optionnels. L'utilisateur peut choisir d'afficher ou non les attributs grâce au menu Show/Hide columns (Afficher/Cacher les colonnes) en faisant un clic droit sur le fond de la fenêtre.

| 💁 iSafer - F/W |            |                 | 1.1. 16            |                      |           |                       |
|----------------|------------|-----------------|--------------------|----------------------|-----------|-----------------------|
| 🐋 FAV Rule Se  | t 🛛 🐋 Secu | urity Level 🛛 🕏 | 🏃 Firewall Log 🛛 🔊 | Shared Folders 🥂 🛃 I | Port Scan |                       |
| FAV Log        | 1970       | <i></i>         | 1.57               | 12.<br>1             |           | -<br>-                |
| Time           | Direction  | Permissi        | IP                 | HostName             | Port      | Application Path      |
| 10:36:02:806   | OUT        | DENY            | 172.20.5.14        | 172.20.5.14          | 389       | c:\winnt\system32\lsa |
| 10:36:02:816   | OUT        | ALLOW           | 172.20.5.12        | 172.20.5.12          | 53        | c:\winnt\system32\ser |
| 10:36:02:816   | OUT        | DENY            | 172.20.5.12        | 172.20.5.12          | 389       | c:\winnt\system32\lsa |
| 10:36:02:816   | OUT        | DENY            | 172.20.5.13        | 172.20.5.13          | 389       | c:\winnt\system32\lsa |
| 10:36:02:826   | OUT        | DENY            | 172.18.7.10        | 172.18.7.10          | 389       | c:\winnt\system32\lsa |
| 10:36:03:877   | OUT        | ALLOW           | 172.20.5.12        | 172.20.5.12          | 53        | c:\winnt\system32\ser |
| 10:36:05:169   | OUT        | ALLOW           | 172.20.5.14        | 172.20.5.14          | 135       | c:\winnt\system32\lsa |
| 10:36:05:179   | OUT        | DENY            | 172.20.5.14        | 172.20.5.14          | 1025      | c:\winnt\system32\lsa |
| 10:36:05:179   | OUT        | ALLOW           | 172.20.5.14        | 172.20.5.14          | 135       | c:\winnt\system32\lsa |
| 10:36:05:199   | OUT        | DENY            | 172.20.5.14        | 172.20.5.14          | 1025      | c:\winnt\system32\lsa |
| 10:36:05:199   | OUT        | ALLOW           | 172.20.5.12        | 172.20.5.12          | 53        | c:\winnt\system32\ser |
|                |            |                 |                    |                      |           |                       |
|                |            |                 |                    |                      |           |                       |
|                |            |                 |                    |                      |           |                       |
|                |            |                 |                    |                      |           |                       |
| •              |            |                 |                    |                      |           | •                     |

Le clic droit permet aussi d'atteindre le menu de création de règles comme le montre la figure suivante :

| FW Rule Set       Security Level       Firewall Log       Shared Folders       Port Scan         FW Log       Ime       Direction       Permissi       IP       Port       Application Path         Ime       Direction       Permissi       IP       Port       Application Path         Ime       Direction       Permissi       IP       Port       Application Path         Image: Internet internet intern | 🂁 iSafer - F/W        |            |                |                    |             |                                                              |                       |
|----------------------------------------------------------------------------------------------------|-----------------------|------------|----------------|--------------------|-------------|--------------------------------------------------------------|-----------------------|
| FW Log       Direction       Permissi       IP       Port       Application Path         Image: 10:40:07:177       OUT       ALLOW       192.168.250.19       8080       c:tprogram files\mozilla firefoxtfirefox.exe         Add IP rule       Add application rule       Add application rule       Show/Hide Columns       Image: Clear log                                                                                                    | 🐟 FAV Rule Se         | t 🛛 🐋 Secu | rity Level 🛛 🔅 | 🏃 Firewall Log 🛛 👔 | 这 Shared Fo | olders 🛛 🥑 Port Scan                                         |                       |
| Time       Direction       Permissi       IP       Port       Application Path                   ALLOW       192.168.250.19              8080              c:\program files\mozilla firefox\firefox.exe                   ddd IP rule               Add application rule               Add application rule                 Show/Hide Columns                 Clear log                                                                                                    | FAV Log               |            |                |                    |             | ·                                                            | •                     |
| Image: No:40:07:177       OUT       ALLOW       192.168.250.19       8080       c:\program files\tmozilla firefox\tfirefox.exe         Add IP rule       Add application rule       Add application rule       Show/Hide Columns       Image: Clear log                                                                                                    | Time                  | Direction  | Permissi       | IP                 | Port        | Application Path                                             |                       |
|                                                                                                    | <b>2</b> 10:40:07:177 | OUT        | ALLOW          | 192.168.250.19     | 8080        | c:\program files\mozilla<br>ide<br>ication rule<br>2 Columns | a firefox(firefox.exe |

# V. Interface des répertoires partagés

Le quatrième onglet de la fenêtre des options est une interface pour les répertoires partagés. Elle vous permet de lister vos répertoires partagés, stopper le partage, fournir les propriétés des répertoires et se déplacer dans un répertoire spécifique.

| <u>5</u> | iSafer - F/W      |         |           |                |                  |             |           |   |
|----------|-------------------|---------|-----------|----------------|------------------|-------------|-----------|---|
|          | 😿 F/W Rule Set 💧  | 👈 Secur | ity Level | 💸 Firewall Log | 🔊 Shared Folders | 🥃 Port Scar | n         |   |
| Г        | Shared folder Mar | nager   |           |                |                  | ·           |           |   |
|          | Share name        |         | Share Pa  | th             |                  |             | Notes     |   |
|          | 📫 Partage         |         | C:\Partag | e              |                  |             |           |   |
|          |                   |         |           |                |                  |             |           |   |
|          |                   |         |           |                |                  |             |           |   |
|          |                   |         |           |                |                  |             |           |   |
|          |                   |         |           |                |                  |             |           |   |
|          |                   |         |           |                |                  |             |           |   |
|          |                   |         |           |                |                  |             |           |   |
|          |                   |         |           |                |                  |             |           |   |
|          |                   |         |           |                |                  |             |           |   |
|          | J                 |         |           |                |                  |             |           | _ |
|          | 1                 | Open    |           | Properties     | 🌱 Unsha          | re          | 😥 Refresh |   |
|          |                   |         |           |                |                  |             |           |   |

## VI. Fonctions de scanneur de ports

Le dernier onglet de la fenêtre des options propose un petit utilitaire de scanneur de ports. Il permet de scanner ses propres ports pour déterminer quels services sont actifs sur la machine locale. C'est très pratique pour savoir si un port bizarre est ouvert et si des logiciels spéciaux, non autorisés sont à l'écoute. Il y a 3 boutons. Le premier, ports usuels (Common ports), scan les ports les plus courants. Le deuxième scan les ports utilisés fréquemment par les portes dérobées et le dernier scan les deux types de ports.

| r FAV Rule Set 📔 🐋 Security Level 📔 😻 Firewall Log 🛛 🔝 S | hared Folders 🛛 🛒 Port | Scan           |   |
|----------------------------------------------------------|------------------------|----------------|---|
| Network Port Information                                 |                        |                |   |
| Service                                                  | Port Number            | Status         |   |
| 🍓 Daytime                                                | 13                     | Close          |   |
| 🖣 File Transfer (Default Data)                           | 20                     | Close          |   |
| 🖣 File Transfer [Control]                                | 21                     | Close          |   |
| 🍓 Unassigned                                             | 22                     | Close          |   |
| 🧃 Telnet                                                 | 23                     | Close          |   |
| 🍓 any private mail system                                | 24                     | Close          |   |
| 🧃 Simple Mail Transfer                                   | 25                     | Close          |   |
| 🧃 NSW User System FE                                     | 27                     | Close          |   |
| NSG ICP                                                  | 29                     | Close          |   |
| NSG Authentication                                       | 31                     | Close          |   |
| 🧃 Display Support Protocol                               | 33                     | Close          |   |
| 🧃 any private printer server                             | 35                     | Close          |   |
| 🧃 Time                                                   | 37                     | Close          | - |
| any private printer server     Time                      | 35<br>37               | Close<br>Close |   |